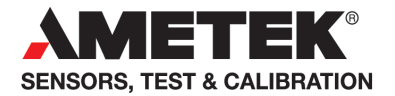

# User manual **AmeTrim Adjustment Software** for Jofra Temperature Calibrators

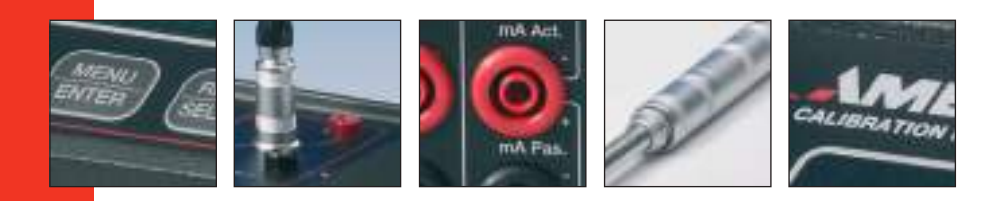

# User Manual Ametrim Adjustment Software for JOFRA Temperature Calibrators

© Copyright 2012 AMETEK Denmark A/S

# LIST OF CONTENTS

| 1. | INTF | RODUCTION4                                      |
|----|------|-------------------------------------------------|
| 2. | GEN  | ERAL INFORMATION5                               |
|    | 2.1  | JOFRACAL instruments used with Ametrim5         |
|    | 2.2  | PCs, minimum hardware requirements:6            |
|    | 2.3  | PCs, minimum software requirements:6            |
|    | 2.4  | Installing and running Ametrim6                 |
|    | 2.5  | Setup Printer7                                  |
| 3. | STA  | RTING THE AMETRIM SOFTWARE.                     |
|    | 3.1  | Starting the AmeTrim Software8                  |
|    | 3.2  | Connecting the PC and the Calibrator8           |
|    | 3.3  | Ametrim - Main menu9                            |
|    | 3.4  | Run Program9                                    |
|    | 3.5  | TCPIP Ethernet communication (RTC only)10       |
| 4. | AME  | TRIM – RTC/PTC/ATC MAIN MENU11                  |
|    | 4.1  | Temperature Adjustment13                        |
|    | 4.2  | Input adjustment (ATC B, RTC/PTC B &C series)17 |
|    | 4.3  | Axial uniformity adjustment. (RTC/PTC series)23 |
|    | 4.4  | Factory defaults (RTC/PTC)29                    |
|    | 4.5  | Update calibration dates                        |
| 5. | USIN | NG DTI WITH THE AMETRIM31                       |
|    | 5.1  | Connecting the PC and the DTI                   |
|    | 5.2  | Ametrim - DTI main menu                         |
|    | 5.3  | RTD input adjustment35                          |
|    | 5.4  | Analog output adjustment                        |
| 6. | USIN | NG ASM WITH THE AMETRIM40                       |
|    | 6.1  | Connecting the PC and the ASM-80x40             |
|    | 6.2  | Run calibration/adjustment42                    |
| 7. | USIN | NG ATC WITH THE AMETRIM49                       |
|    | 7.1  | Connecting the PC and the ATC49                 |

| 7.2 | Adjusting and calibrating the instrument | 51 |
|-----|------------------------------------------|----|
| 7.3 | Temperature Adjustment                   | 52 |
| 7.4 | Input Adjustment (B versions only)       | 58 |
| 7.5 | Reference Sensor                         | 64 |
| 7.6 | Managing DTI sensor coefficients         | 66 |

# 1. Introduction

This manual contains operating instructions for:

JOFRA WINDOWS' ADJUSTMENT PROGRAM

#### AMETRIM

The program was developed by:

AMETEK Denmark A/S

Gydevang 32-34 DK-3450 Allerød Denmark

Tel.: +45 48 16 80 00 Fax: +45 48 16 80 80

# 2. General information

You are advised to return the JOFRA instruments to AMETEK Denmark A/S or an accredited laboratory at least once a year for calibration.

Alternatively you can the AmeTrim software to Adjust and Calibration the below listed JOFRA instruments.

The software comes on a USB memory stick with update downloads available from the AMETEK home page.

Knowledge of the JOFRA equipment and system to be tested is essential in order to obtain the maximum benefit from this program. Knowledge of Windows<sup>®</sup> programs in general is an advantage.

#### Warranty

Use of the product remains the full responsibility of the user, and AMETEK Denmark A/S offers no warranty and is under no obligation in relation to this product. In addition, AMETEK Denmark A/S cannot be held responsible for any damage, which may occur in connection with the use of this product, including loss of earnings, loss of profit, loss of data or recovery of lost data, loss of goodwill and other similar incidental or consequential damage or loss.

#### Technical assistance

Please contact the distributor, if you require technical assistance.

## 2.1 JOFRACAL instruments used with Ametrim

- RTC series
- PTC series
- ATC series
- DTI 100/1000
- ASM-80x B

# 2.2 PCs, minimum hardware requirements:

- Intel® Pentium® II 1.4 GHz processor.
- 128MB RAM (256MB recommended)
- 512MB free disk space on hard disk (1GB recommended) prior to installation
- Standard VGA (800x600, 256 colours). 1024x768 recommended.
- USB port.
- One or more free RS-232 serial and USB ports, if using devices requiring RS-232 communication.

#### 2.3 PCs, minimum software requirements:

- Microsoft Windows® XP (32bit), Vista (32bit), Windows 7(32bit& 64bit), Windows 10.
- System fonts: MS Sans Serif and Arial

#### 2.4 Installing and running Ametrim

Ametrim can be run direct from the USB for the ATC, DTI and ASM instruments however the software requires **JOFRACAL** software supplied on the same USB memory stick, to be installed before Ametrim can be used together with **RTC or PTC** calibrators.

#### RTC/PTC instrument requirements.

To run Ametrim on the RTC/PTC calibrators the software requires Microsoft .NET FRAMEWORK 3.5 SP1 and the RTC USB driver to be installed if not already found on the PC.

The JOFRACAL program is supplied on a USB stick and comes complete with its own installation program and automatically installs these programs.

If you want to install the program manually, the USB also contains a SETUP.EXE file in the Jofracal folder.

# 2.5 Setup Printer

This option provides a standard Windows® procedure which enables you to edit the settings for the current printer or change to another printer.

If you are unsure how to use these settings, refer to your Windows® Help.

| Indstil printe   | r                                      | ×                    |
|------------------|----------------------------------------|----------------------|
| Printer          |                                        |                      |
| <u>N</u> avn:    | \\ametek14\RICOH DK-ALL-CSD PS         | ✓ <u>E</u> genskaber |
| Status:          | Der er næsten ingen toner tilbage; 0 d | okumenter venter     |
| Type:            | RICOH MP C3504ex PS                    |                      |
| Hvor:            | 10.138.2.56                            |                      |
| Komment          | ar:                                    |                      |
| Papir            |                                        | Papimetning          |
| Størrelse:       | Letter (8,5" x 11")                    | ● <u>S</u> tående    |
| <u>K</u> ilde:   | Automatisk kassettevalg $\lor$         | A <u>Ligg</u> ende   |
| N <u>e</u> tværk |                                        | OK Annuller          |

# 3. Starting the Ametrim software.

# 3.1 Starting the AmeTrim Software

# 1

Note...

Before starting this software, the PC and the calibrator must be connected together and the calibrator switched on (see section 4.1).

The calibrator must not be performing any tasks like switch test, autostep or workorders. That means that the calibrator must be in the main menu before starting the software. Use the normal Windows procedure to start the AmeTrim software. If you are unsure of how to start software programs, refer to your Windows Help

# 3.2 Connecting the PC and the Calibrator

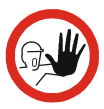

# Caution...

Connect the USB serial cable provided to the USB device port on the side of the calibrator and to a USB port on the PC.

For communication via TCPIP connect the Ethernet cable to the connection also on the side of the RTC calibrator.

# 3.3 Ametrim - Main menu.

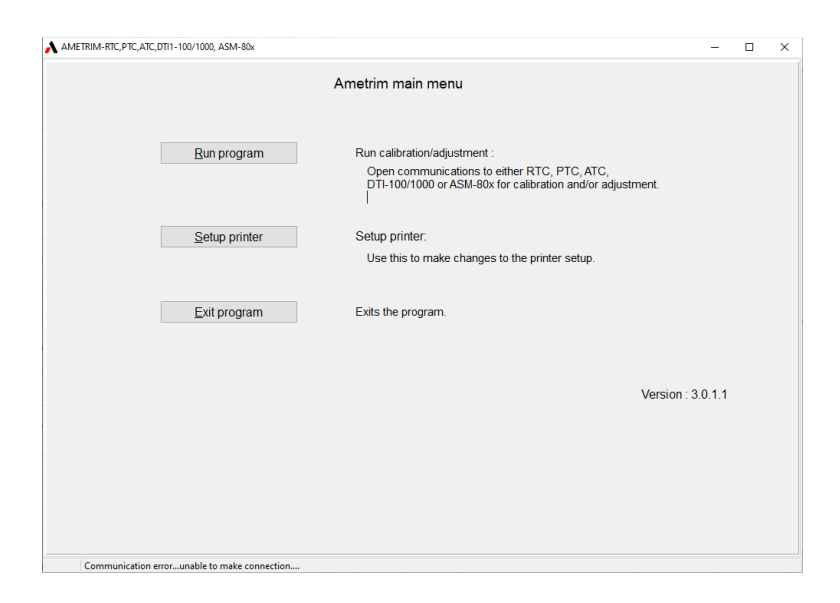

# 3.4 Run Program.

In the main menu select "Run Program" to start the calibration.

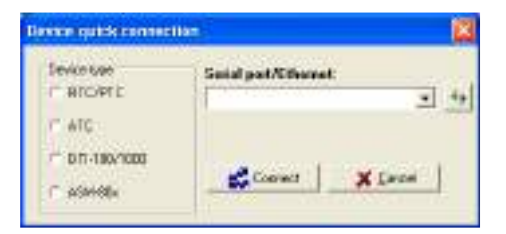

The displayed device types on the left depend on the method and type of comport selected.

If the Ethernet or virtual serial port created by the RTC/PTC communications driver is selected then only the RTC/PTC device is displayed and locked, whereas standard serial port selections enable the choice of ATC, DTI and ASM devices.

| Burnes quiets cores | edia - 🔯                                         | Desire quick covere | an 🛛               |
|---------------------|--------------------------------------------------|---------------------|--------------------|
| Оннса (дая          | land publikanad<br>Including and and and and and | Free lor<br>Atc     | Secol part/Chesnel |
| ■ mt P() :)         | Classes   X Data                                 | C 20 100/1000       | Stanat Tees        |

Press "Connect" to start communications.

# Note...

If no RTC appears in the list check it is properly connected and Windows has registered a new hardware device.

This is required the very first time you connect a particular

RTC to a PC. Then press the *button* to refresh the list.

# 3.5 TCPIP Ethernet communication (RTC only)

If the Ethernet option is selected, the IP address interface appears and the user can enter the IP address allocated to the connected RTC.

Should the user choose the Ethernet TCPIP protocol, ensure the Ethernet cable is connected and the RTC/PTC IP address is configured.

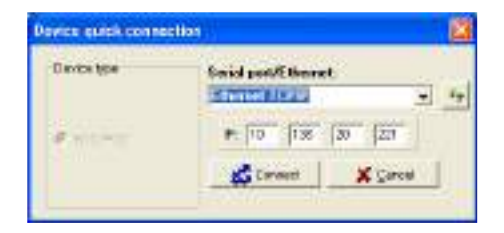

Note. Please refer to the RTC user manual regarding setting the IP address on the actual calibrator.

# 4. AMETRIM – RTC/PTC/ATC main menu.

As the software starts, it detects the type of calibrator connected to the PC and reads its serial number. This information is displayed at the bottom of the main menu window

|                              | Main menu (BTC/PTC/ATC)                                                                                                    |
|------------------------------|----------------------------------------------------------------------------------------------------|
| Designations adjustment      | Temperature adjudences:<br>List the treature is adjustications the calibrate is temperature<br>measurement as "A factor" and as "As MY"<br>X dos areas the opportunits to develop revise cellspects to the<br>calibrate adoption a sensatement report. |
| and adjustment               | Imput editationshi:<br>Use that Postane to angle () calibrates the calibration electronical<br>inputs, Nourier instantische and additionale and<br>ont a second electric to out (a versione with)                                                      |
| Briel veillennity edjedorwol | Actal uniformity attactment:<br>Use the feature to adjust the collector's avid aniformity<br>(RTC % PTC acces city).                                                                                                    |
| tatow delaiks                | Set factory to facility<br>person and contractory coefficiency to factory defacility<br>WAMMAC conserve of contractory coefficiency.<br>Provident body of the set provident before using                                                               |
| Lipidate calibration dates   | Last calibration dates<br>Update List calibration dates' values in the 6 NC.                                                                                                    |
| General and a                | Reference sensor:<br>Use the fasture to download reference sensor parameters to<br>the calibrator (II remains only)                                                                                                    |
| ETI Sensor                   | DTI Sensor:<br>Use this feature to manage the runerit sensors in a DTL.                                                                                                    |
| Exit to real menu            | Ent: Ents this program.                                                                                                    |

# RTC/PTC/ATC main menu.

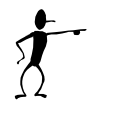

#### Note...

When software is used to control the calibrator, the calibrator's keyboard is disabled and the display indicates that the calibrator is remote controlled.

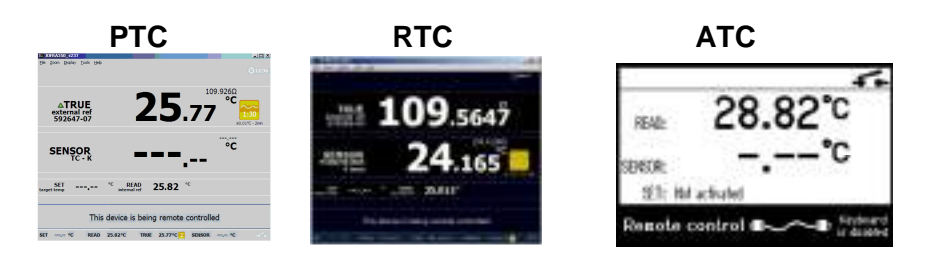

Depending on the instrument type connected the following processes may be activated or not:

- **Temperature Adjustment**: This checks the accuracy of the heat source and internal sensor in the calibrator (**all devices**)
- Input Adjustment: This checks the accuracy of the calibrator's electrical inputs (ATC B series, RTC/PTC B &C series).
- Axial uniformity adjustment: This ensures temperature uniformity throughout the insert (RTC/PTC series).
- **Factory defaults**: Sets all calibration coefficients to factory defaults.
- Update Calibration dates. Change calibration dates of the instrument (All devices).
- Reference sensor: Use this feature to manage the coefficients of the sensors in an AMETEK Digital Temperature Indicator (DTI) instrument (ATC B series only).
- **DTI Sensor**: Use this feature to manage the coefficients of the sensors in an AMETEK Digital Temperature Indicator (DTI) instrument (**all devices**).

# 4.1 Temperature Adjustment

This enables you to check the accuracy of the heat source and the internal sensor in the calibrator. This can be done in 3 ways:

- Using the external reference sensor on the ATC/PTC/RTC (B or C versions) to measure the TRUE temperature, AmeTrim can perform a fully automatic calibration and adjustment of the internal sensor. The calibrated reference sensor should then be connected to the reference input.
- Using a Digital Temperature Indicator (DTI) AmeTrim can read the TRUE temperature from the DTI and also make a fully automatic calibration and adjustment of the internal sensor. The DTI must be connected to a vacant serial COM port. See fig. 1.
- Using any other reference instrument, AmeTrim will set the temperature sequence and the TRUE values can be entered as they occur as manual inputs.

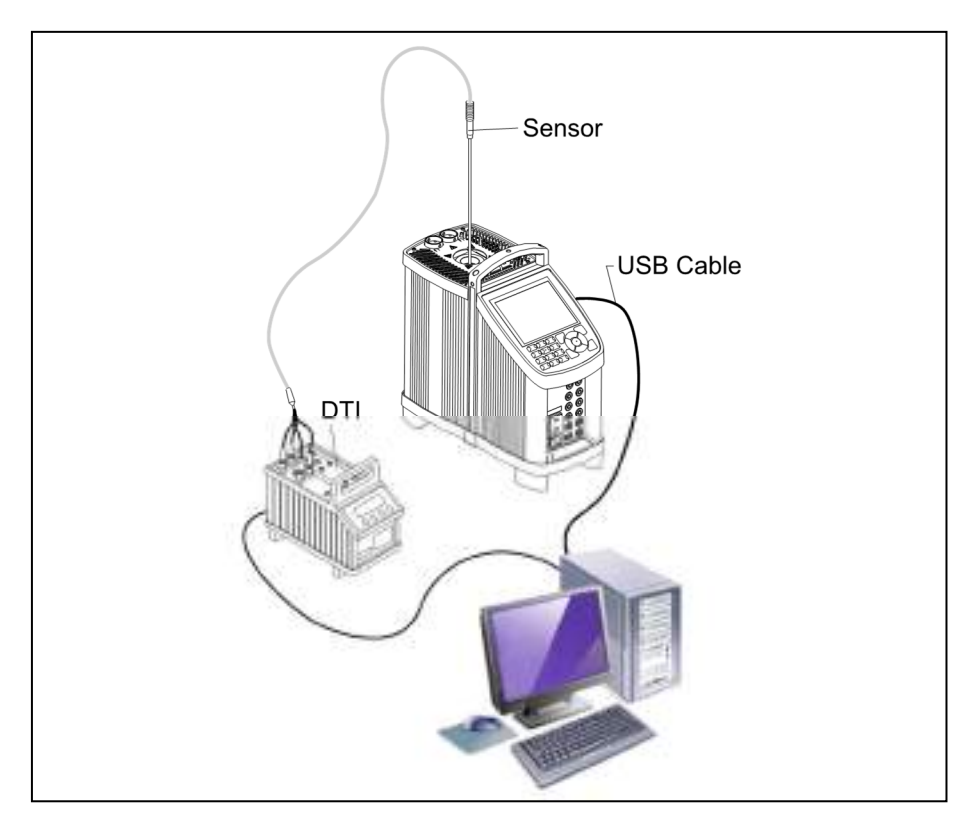

# Fig. 1

| Overse o interpretare situitiment somen                                                             |  |
|----------------------------------------------------------------------------------------------------|--|
| Balancet with grand of arman party<br>Balancet with grand of arman party<br>advocet with GT         |  |
| Und<br>Sequendaries (FINC) = 12<br>(FINC) = 2000<br>(FINC) = 2000<br>(FINC) = 2000<br>(FINC) = 2000 |  |
|                                                                                                    |  |

Click a radio button to select the scenario that should be used, depending on which calibrated temperature reference that is available.

Click a radio button to select the desired temperature units.

Ensure that the precision thermometer is positioned correctly and ready to measure the temperatures.

Confirm that the calibration should be started.

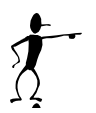

#### Note.

An option exists for the RTC-700 the maximum temperature can be set to 660°C.

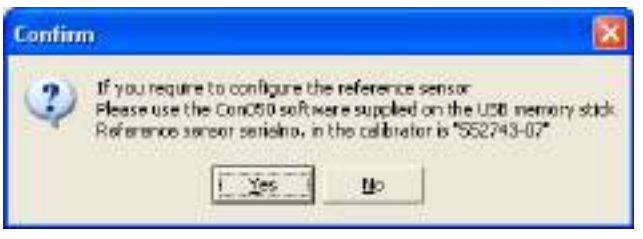

If using the reference sensor on the RTC/PTC scenario, only the Con050 software can be used to configure it.

Click Yes. The calibrator immediately starts working towards the temperature defined in the first step.

A new dialogue containing a table with pre-defined temperature steps is displayed. The calibrator type determines the range of these steps.

| E.S.A. | Rand terror, Those terror | Tablesid                                                                                                    |
|--------|---------------------------|----------------------------------------------------------------------------------------------------|
| 40     |                           | Sal temporature -50.00 °C                                                                                        |
| 10.    |                           | Post temperature 2008 C                                                                                          |
| 1      |                           | True temperature 1438 C                                                                                          |
| 8      |                           |                                                                                                    |
| ē      |                           | CMICHEN                                                                                                    |
| ٩      |                           | Stone Feating ST tergetetion                                                                                     |
| # /    |                           | Rend homosomer 10                                                                                                |
| 15     |                           | A CONTRACTOR AND A CONTRACTOR AND A CONTRACTOR AND A CONTRACTOR AND A CONTRACTOR AND A CONTRACTOR AND A CONTRACT |
| - 10   |                           | Collection (actor) (// march                                                                                     |
| -      |                           |                                                                                                    |
|        |                           | 219                                                                                                    |

When using the external reference sensor input on the calibrator, or when using a DTI, the calibration and adjustment will now run automatically.

#### Adjusting with manual inputs

If "manual inputs" is selected in the adjustment Scenario menu, the calibration will be performed in a little different way.

P

Select Start to begin, when the True temperature is stable click "Enter value". In the new dialogue, type in the correct "TRUE temperature" value read from the external precision thermometer.

| 1 Photostation                               | st Outa                                           |                                                               | Inexton                                                                                                    |
|----------------------------------------------|---------------------------------------------------|---------------------------------------------------------------|----------------------------------------------------------------------------------------------------|
| Supr.                                        | Staat tang                                        | least targe                                                   | Control Street and                                                                                              |
|                                              |                                                   | 10                                                            |                                                                                                    |
| 100                                          |                                                   | 11/                                                           |                                                                                                    |
| 1.00                                         |                                                   |                                                               | and all the second second second second second second second second second second second second second second s |
| 300                                          | _                                                 |                                                               |                                                                                                    |
|                                              |                                                   |                                                               |                                                                                                    |
| -                                            |                                                   |                                                               | 391                                                                                                    |
| Tito<br>Solar Re S<br>madea W<br>colliciante | des Très raix)<br>e d'improbles<br>reldented frei | dan Ro "Ina' kerana<br>Ina kerina nemani<br>Ina kerina nemani | sets in station on the outpartial<br>score obsolutions areas and of<br>the paint the states, and takes.         |
|                                              |                                                   |                                                               |                                                                                                    |

Click OK. The READ temperature measured by the calibrator and the TRUE value are entered in the table.

The calibrator now starts working towards the next temperature level.

- Repeat these steps until READ and TRUE values have been entered for each temperature step.
- Click Calculate to provide a new set of calibration coefficients for the calibrator.

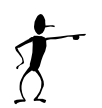

# Note...

Downloading new coefficients to the calibrator overwrites the existing ones already resident in the calibrator.

To prevent unintentional overwriting of existing coefficients, a warning appears requiring you to confirm the download.

- When you are satisfied with the measured and calculated values, click Download to send the correction values to the calibrator.
- Click Done to exit the Temperature adjustment option.

# 4.2 Input adjustment (ATC B, RTC/PTC B &C series).

This option allows you to check the accuracy of the calibrator's electrical inputs (for B and C versions only). In addition to the equipment already described in sections 4.1, you also require a calibrated reference signal source. For Cold Junction compensation, you will also require a stable temperature source, for example an ice bath, and a conversion table to provide the sensor's corresponding  $\mu V$  value for the bath's temperature.

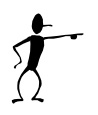

# Note...

Before calibrating/adjusting the inputs the calibrator must have been turned on for at least half an hour with the SET temperature "Not Activated" (the initial mode when turned on). In order to calibrate the inputs the following calibrated signals must be used:

| A٦ | C Nominal values                                 | Accepted range                                  |
|----|--------------------------------------------------|-------------------------------------------------|
| •  | RTD and Reference Inputs:<br>50Ω<br>176Ω<br>345Ω | (45 to 70Ω)<br>(150 to 200Ω)<br>(330 to 350Ω)   |
| •  | RTD inputs:<br>1000Ω<br>2700Ω                    | (800 to 1200Ω)<br>(2300 to 2900Ω)               |
| •  | mA inputs:<br>0 mA<br>10 mA<br>20 mA             | (-1 to +1 mA)<br>(9 to 11 mA)<br>(18 to 22 mA)  |
| •  | V Inputs:<br>0 V<br>5 V<br>10 V                  | (-1 to +1 V)<br>(3 to 7 V)<br>(9 to 11 V)       |
| •  | mV inputs:<br>0 mV<br>35 Mv<br>70 mV             | (-1 to +1 mV)<br>(25 to 45 mV)<br>(63 to 77 mV) |

| R٦ | C Nominal values                         | Accepted range                   |
|----|------------------------------------------|----------------------------------|
| •  | RTD and Reference Inputs:<br>18Ω<br>345Ω | (15 to 22Ω)<br>(330 to 350Ω)     |
| •  | DLC inputs<br>0 mV                       | (-1 to +1 mV)                    |
| •  | RTD 400 inputs:<br>18Ω<br>345Ω           | (15 to 22Ω)<br>(330 to 350Ω)     |
| •  | RTD 4000 inputs:<br>18Ω                  | (15 to 22Ω)                      |
| •  | 3450Ω<br>mA inputs:<br>0 mA              | (3330 to 3500Ω)<br>(-1 to +1 mA) |
| •  | 20 mA                                    | (18 to 22 mA)                    |
| •  | 0 V<br>10 V                              | (-1 to +1 V)<br>(9 to 11 V)      |
| •  | mV inputs:<br>0 mV<br>70 mV              | (-1 to +1 mV)<br>(63 to 77 mV)   |
|    |                                          |                                  |

| PT | C Nominal values            | Accepted range                                                         |
|----|-----------------------------|------------------------------------------------------------------------|
| •  | RTD and Reference Inputs:   |                                                                        |
|    | 18Ω                         | (15 to 22Ω)                                                            |
|    | 345Ω                        | (330 to 350Ω)                                                          |
| ٠  | RTD 400 inputs:             |                                                                        |
|    | 18Ω                         | (15 to 22Ω)                                                            |
|    | 345Ω                        | (330 to 350Ω)                                                          |
| •  | RTD 4000 inputs:            |                                                                        |
|    | 18Ω                         | (15 to 22Ω)                                                            |
|    | 3450Ω                       | (3330 to 3500Ω)                                                        |
| ٠  | mA inputs:                  |                                                                        |
|    | 0 mA                        | (-1 to +1 mA)                                                          |
|    | 20 mA                       | (18 to 22 mA)                                                          |
| •  | mV inputs:                  |                                                                        |
|    | 0 mV                        | (-1 to +1 mV)                                                          |
|    | 70 mV                       | (63 to 77 mV)                                                          |
| •  | Cold Junction compensation: | T-type thermocouple and a reference junction, for example an ice bath. |

The number and type of electrical inputs to be checked is userdefinable. You can also define if you want to check the inputs by just measuring them or to measure, adjust and then calibrate the electrical inputs.

Cold Junction compensation requires a special setup, using a calibrated temperature source, for example an ice bath. This and the measurement principles are shown briefly below:

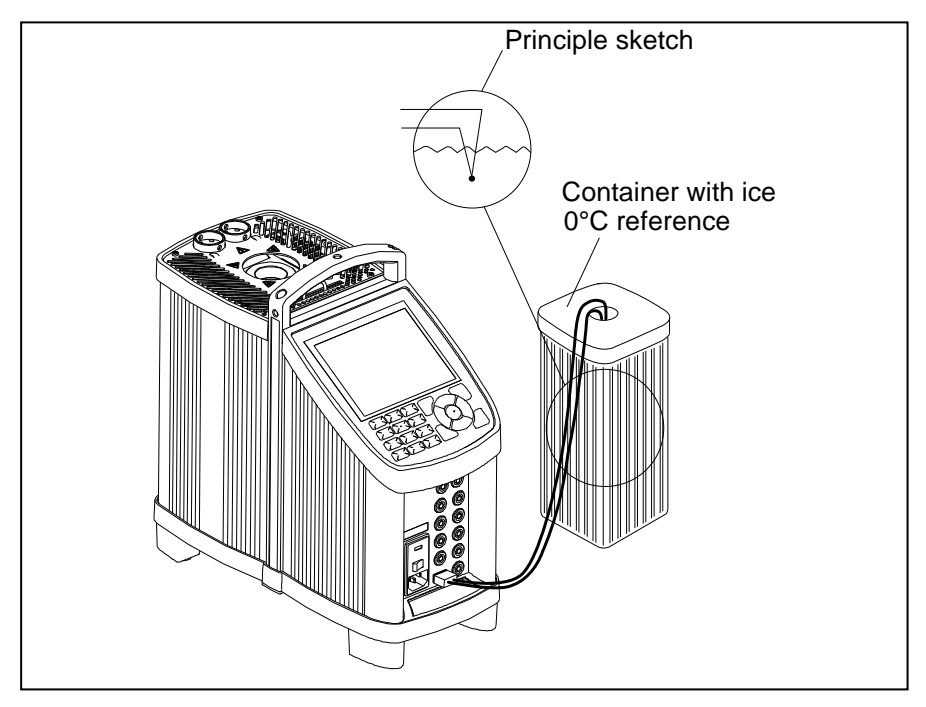

# Fig. 2

If at any point you do not wish to continue, click Stop. The software exits this option and returns to the Main Menu.

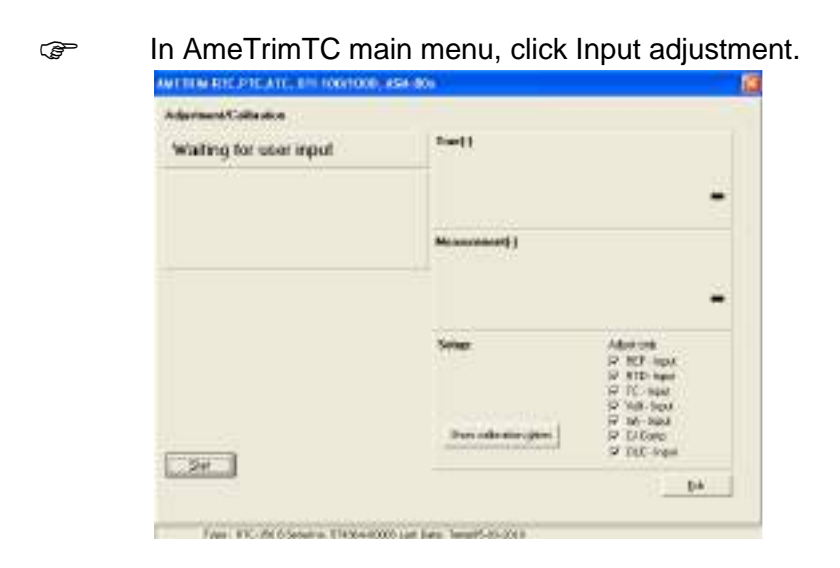

By clicking the Calibration Date button, you can view the last calibration dates for each of the inputs.

#### To adjust and calibrate the current Input values

Use the check box list to select the inputs to be measured.

If you have selected more than one input to be measured, the measurements occur in the same order as they appear in the check box list.

- Connect the reference signal source to the appropriate input(s) when prompted.
- Click Start and follow the instructions on screen.

Each input has several pre-set input values. Ensure that the reference signal source is adjusted correctly when prompted.

For Cold Junction compensation, ensure the corresponding  $\mu$ V value for the calibrated junction temperature is entered (0 $\mu$ V @ 0°C).

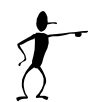

(P

#### Note...

There is no reporting facility in AmeTrim for the RTC/PTC.

If you do not require any further measurements, click Exit to return to the Main Menu.

The software measures the pre-set values for the selected input, adjusts the settings and then re-calibrates the calibrator's inputs. All this is done before moving on to the next selected input.

If you do not require any further measurements, click Done to return to the Main Menu.

# 4.3 Axial uniformity adjustment. (RTC/PTC series).

This option enables you to ensure the temperature uniformity throughout the insert.

In the AmeTrim main menu, select "Axial uniformity adjustment".

A new dialogue containing a table with pre-defined temperature steps is displayed. The calibrator type determines the range of these steps.

| oburient                                                                        | ity adjustment<br>Upper FTC-195 A,                                                                                                    | 5eriali 3541.95-00061                                                                                                    | 5-990                                                                                                    |
|---------------------------------------------------------------------------------|----------------------------------------------------------------------------------------------------|----------------------------------------------------------------------------------------------------|----------------------------------------------------------------------------------------------------|
| veasuren                                                                        | ierk data                                                                                                    | 1 in an                                                                                                    | Intrument                                                                                                    |
| Steps                                                                           | Read bency.                                                                                                    | 11-12.                                                                                                    | Set temperature - C                                                                                                    |
| -23                                                                             |                                                                                                    | 1 M                                                                                                    | Read temperature - °C                                                                                                    |
| 50                                                                              | 101                                                                                                    |                                                                                                    | Status NOT FLANANG                                                                                                    |
| 155                                                                             |                                                                                                    |                                                                                                    |                                                                                                    |
|                                                                                 |                                                                                                    |                                                                                                    | DetC165A Detector                                                                                                    |
| nfo<br>Place<br>1. M<br>2. M<br>3. Al<br>4. C<br>5. St<br>Arre<br>Theo<br>North | a the sensor at the<br>escure the temper-<br>tion of the sensor up-<br>low 2 min. to stabil<br>advate the button "B<br>then will adculation<br>as stopps are repead<br>0. BP?" "Women as | bottom of the well. Whe<br>base at the bottom of it<br>down from the bottom,<br>or then reasours the ba-<br>ature difference betwee<br>for value", and entor it<br>new coefficients down<br>at until the gradient app | m Stability is declared:<br>m Stability is declared:<br>m seade(T2)<br>mparatuse(T1)<br>in the 2 paratices (T1-T2),<br>e difference<br>active the calibration<br>critications are fulfilled. |

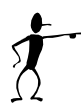

# Note...

For RTC-158/250 axial uniformity adjustment must not be carried out when the calibrator is filled with liquid.

Adjustment must be carried out when using an insert.

#### RTC-156/157/158/159/250, PTC-125/155/350 scenario

Requires difference measured between top and bottom. (T2) = Bottom, T(1) = 60mm from bottom

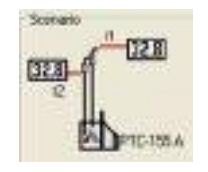

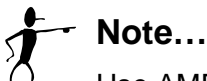

Use AMETEK 127587 temperature sensor (recommended) or similar with short measuring zone for axial uniformity adjustment.

For every temperature point, the following must be repeated until uniformity specifications are achieved.

| <ul> <li>Measure the temperature at the bottom of the well ("</li> <li>Move the sensor up 60mm from the bottom.</li> <li>Allow 2 min. to stabilize then measure the temperature</li> <li>Calculate the temperature difference between the 2 positions (T1-T2).</li> <li>Select the button "Enter value", and enter the difference of the new coer of uniformity is within specifications, AmeTrim will co to the next temperature. Otherwise the process is reference.</li> </ul> | Ē       | Place the sensor at the bottom of the well. When Stability is declared:                                                                                                    |
|----------------------------------------------------------------------------------------------------|---------|----------------------------------------------------------------------------------------------------|
| <ul> <li>Move the sensor up 60mm from the bottom.</li> <li>Allow 2 min. to stabilize then measure the temperature difference between the 2 positions (T1-T2).</li> <li>Select the button "Enter value", and enter the difference AmeTrim will calculation and download the new coe If uniformity is within specifications, AmeTrim will co to the next temperature. Otherwise the process is reference.</li> </ul>                                                                |         | Measure the temperature at the bottom of the well (T2).                                                                                                    |
| <ul> <li>Allow 2 min. to stabilize then measure the temperature</li> <li>Calculate the temperature difference between the 2 positions (T1-T2).</li> <li>Select the button "Enter value", and enter the difference</li> <li>AmeTrim will calculation and download the new coe If uniformity is within specifications, AmeTrim will conto the next temperature. Otherwise the process is responsed.</li> </ul>                                                                      | ()<br>I | Move the sensor up 60mm from the bottom.                                                                                                    |
| <ul> <li>Calculate the temperature difference between the 2 positions (T1-T2).</li> <li>Select the button "Enter value", and enter the differe AmeTrim will calculation and download the new coe If uniformity is within specifications, AmeTrim will co to the next temperature. Otherwise the process is reference.</li> </ul>                                                                                                    | ()<br>J | Allow 2 min. to stabilize then measure the temperature (T1).                                                                                                    |
| Select the button "Enter value", and enter the differe<br>AmeTrim will calculation and download the new coe<br>If uniformity is within specifications, AmeTrim will co<br>to the next temperature. Otherwise the process is re                                                                                                    | Ē       | Calculate the temperature difference between the 2 positions (T1-T2).                                                                                                    |
| AmeTrim will calculation and download the new coe<br>If uniformity is within specifications, AmeTrim will co<br>to the next temperature. Otherwise the process is re                                                                                                    | (F      | Select the button "Enter value", and enter the difference.                                                                                                    |
|                                                                                                    |         | AmeTrim will calculation and download the new coefficients.<br>If uniformity is within specifications, AmeTrim will continue<br>to the next temperature. Otherwise the process is repeated. |

#### PTC-660 scenario

Requires difference measured between top and bottom. (T2) = Bottom, T(1) = 50mm from bottom

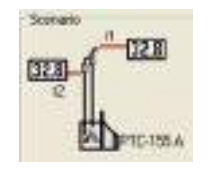

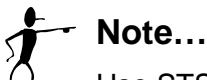

Use STS-150 A966 temperature sensor (recommended) or similar with short measuring zone for axial uniformity adjustment.

For every temperature point, the following must be repeated until uniformity specifications are achieved.

| <ul> <li>Measure the temperature at the bottom of the we</li> <li>Move the sensor up 50mm from the bottom.</li> <li>Allow 2 min. to stabilize then measure the tempe</li> <li>Calculate the temperature difference between the positions (T1-T2).</li> <li>Select the button "Enter value", and enter the diff AmeTrim will calculation and download the new of If uniformity is within specifications, AmeTrim will to the next temperature. Otherwise the process is</li> </ul> | he sensor at the bottom of the well. When Stability is ed:                                                                                                    |
|----------------------------------------------------------------------------------------------------|----------------------------------------------------------------------------------------------------|
| <ul> <li>Move the sensor up 50mm from the bottom.</li> <li>Allow 2 min. to stabilize then measure the tempe</li> <li>Calculate the temperature difference between the positions (T1-T2).</li> <li>Select the button "Enter value", and enter the diff AmeTrim will calculation and download the new of If uniformity is within specifications, AmeTrim will to the next temperature. Otherwise the process is</li> </ul>                                                          | re the temperature at the bottom of the well (T2).                                                                                                    |
| <ul> <li>Allow 2 min. to stabilize then measure the tempe</li> <li>Calculate the temperature difference between the positions (T1-T2).</li> <li>Select the button "Enter value", and enter the diff AmeTrim will calculation and download the new of If uniformity is within specifications, AmeTrim will to the next temperature. Otherwise the process is</li> </ul>                                                                                                    | he sensor up 50mm from the bottom.                                                                                                    |
| <ul> <li>Calculate the temperature difference between the positions (T1-T2).</li> <li>Select the button "Enter value", and enter the diff AmeTrim will calculation and download the new of If uniformity is within specifications, AmeTrim will to the next temperature. Otherwise the process is</li> </ul>                                                                                                    | min. to stabilize then measure the temperature (T1).                                                                                                    |
| Select the button "Enter value", and enter the diff<br>AmeTrim will calculation and download the new of<br>If uniformity is within specifications, AmeTrim will<br>to the next temperature. Otherwise the process i                                                                                                    | ate the temperature difference between the 2 ns (T1-T2).                                                                                                    |
| AmeTrim will calculation and download the new on<br>If uniformity is within specifications, AmeTrim will<br>to the next temperature. Otherwise the process in<br>to the next temperature.                                                                                                    | the button "Enter value", and enter the difference.                                                                                                    |
|                                                                                                    | m will calculation and download the new coefficients.<br>rmity is within specifications, AmeTrim will continue<br>next temperature. Otherwise the process is repeated. |

#### RTC-700 scenario

RTC-700 require difference measured in 2 zones Requiring a sensor at 3 different positions.

(T3) = Bottom, (T2) = 30mm from bottom.T(1) = 80mm from bottom

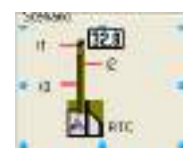

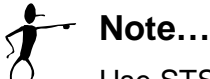

Use STS-200 A 970 temperature sensor (recommended) or similar for axial uniformity adjustment.

For every temperature point, the following must be repeated until uniformity specifications are achieved.

- Place the sensor at the bottom of the well. When Stability is declared:
- Measure the temperature at the bottom of the well (T3).
- Move the sensor up 30mm from the bottom.
- Allow 2 min. to stabilize then measure the temperature (T2).
- Move the sensor up 80mm from the bottom.
- Allow 2 min. to stabilize then measure the temperature (T1).
- Calculate the temperature difference between the 3 positions (T1-T2) and (T3-T2).
- Select the button "Enter value", and enter the difference.

AmeTrim will calculation and download the new coefficients. If uniformity is within specifications, AmeTrim will continue to the next temperature. Otherwise the process is repeated.

#### Reference sensor

This option enables you to view the calibration values currently loaded in the DTI for the reference sensors as well as enter and download values for new reference sensors. You require the calibration certificate for the new reference sensor.

- A new dialogue with a table containing the coefficients stored in the DTI for sensor 1 and sensor 2. Current sensor coefficients are automatically uploaded.
- Ametrim offers both ITS-90 and Calendar van Dusen standard coefficients to be stored in the DTI sensors.

| V WRAW WE'LE THE AND SHORE SAVING                                                                                                    | - 0 #              |
|----------------------------------------------------------------------------------------------------|--------------------|
| DTI configuration<br>DTHORE Senal No. 2011000 - DDNI<br>Less calification data: 17710216<br>17890 Information - Calendor van Duster                                                          | Monachar is denta  |
| 111.00 confluents<br>411796 01.000071.5225.411<br>41,4 15.000090606.50<br>16,8 15.0000000006-40<br>44,8 0.000000006-40<br>44,8 15.000000006-40<br>44,9 0.000000006-40<br>44,9 0.000000006-40 | Digwrlad<br>Dafwel |
| Senara Sanar († 1527)<br>Senar I. au                                                                                                    |                    |
| Sector/two Dancel TV.                                                                                                    | Es ]               |

#### To enter values for a new reference sensor

- Click a radio button to select sensor 1 or sensor 2. And press "Upload" to read current coefficients.
- Type in a unique and descriptive name for the reference sensor.

Use the mouse to position the pointer in the boxes in the table.

Select "ITS-90" or "Callendar van Dusen coefficients" and type in the coefficients from the Calibration Certificate supplied with the reference sensor.

When all the values from the Calibration Certificate have been entered, click "Download" values.

When the values are downloaded they overwrite the ones stored in the indicator.

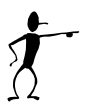

#### Note...

These coefficients are not saved. Therefore, they must be typed in and downloaded when they need to be used.

#### **Default values**

This option downloads a set of default values, which are stored in the AmeTrim-ATC/DTI software.

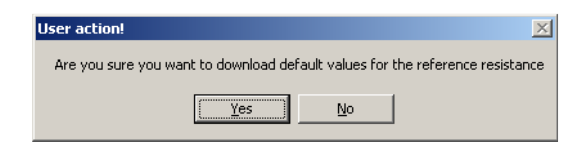

Press "Yes" to download default values to the DTI.

# 4.4 Factory defaults (RTC/PTC)

Sets all calibration coefficients to factory defaults.

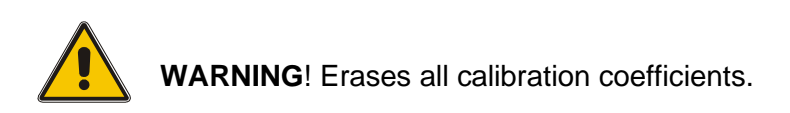

| Heat yourse          | PrpA               |
|----------------------|--------------------|
| T internal reference | F 970-408 - Input  |
| /= Top zone          | T RID 4080 - Input |
| E secriter.          | T WA-YOU           |
| Applies C - Next     | E nA sheat         |
| F DET - Invat        | TT TC - Input      |
| = 0.2-spc            | E COCONE           |
|                      |                    |

## 4.5 Update calibration dates

The page allows the user to update the calibration dates in the RTC/PTC calibrator.

| NETRIARRECOTICS ASSOCIATES | 0011000, ASM EDV       |                |                            |
|----------------------------|------------------------|----------------|----------------------------|
| Calibiation date update    |                        |                |                            |
| Heat source calibrated     | 07-93-2011             | 2              | send data(s) to calibrator |
| Reference input calibrated | 05-42-2010             | 2              | Raload and Venty           |
| Server input calibrated    | 05-82-2010             |                |                            |
|                            |                        |                |                            |
|                            |                        |                |                            |
|                            |                        |                |                            |
|                            |                        |                |                            |
|                            |                        |                | [re                        |
|                            |                        |                |                            |
| Type : RTC-200.0 Secol co. | 574639-00005 Last Date | Temp07-02-2011 | E.                         |

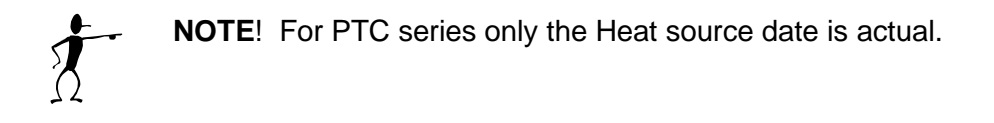

# 5. Using DTI with the AmeTrim

In the main menu select "Run Program" to start the calibration.

| Device quick connection | n                     | ×  |
|-------------------------|-----------------------|----|
| Device type             | Comport:              |    |
| C RTC/PTC               | COM4 \Device\EdgeSer2 | 49 |
| C ATC                   | Connect X Cancel      |    |
| DTI-100/1000            |                       |    |
| C ASM-80x               | © 1 C 2               |    |
|                         |                       |    |

Select "DTI" and "Comport" in the "Device Quick Connect" dialog box and press "Connect".

# 5.1 Connecting the PC and the DTI

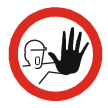

# Caution...

- 1. Ensure that both the PC and the DTI are switched off at the mains. Failure to do so may result in your equipment being damaged.
- 2. Connect the serial cable provided to the "RS 232" port on the back of the DTI and to the COM port on the PC.
- 3. Switch on the PC and the DTI.

# 5.2 Ametrim - DTI main menu.

As the software starts, it detects the type of calibrator connected to the PC and reads its serial number. This information is displayed at the bottom of the main menu window

#### DTI main menu.

|                                                                                                    | and the                                                                                                    |
|----------------------------------------------------------------------------------------------------|----------------------------------------------------------------------------------------------------|
| Reference sensor         Set to default values         BTD input adjustment         Calibration date         Émolog output adjustment         Exit to mein menu         Current DTI selerence of<br>Dunent PEFMax. | Internet<br>Internet<br>Intern |

This DTI menu is divided into 5 different processes:

- **Reference sensor**: Use this feature to manage the coefficients of the sensors in the DTI.
- Set to default values: Use this feature to set internal reference resistor values to default values if odd values have been downloaded.
- **RTD-input adjustment**: Use this feature to calculate and download new values for internal reference resistors.
- **Calibration date**: Use this feature to download a new calibration date to the DTI.
- Analog output adjustment: Use this feature to adjust the analog output (only DTI-1000 with firmware version 1.60 or earlier).

#### Reference sensor

This option enables you to view the calibration values currently loaded in the DTI for the reference sensors as well as enter and download values for new reference sensors. In addition to the equipment already described in sections 5.1, you also require the calibration certificate for the new reference sensor.

In DTI main menu, click "Sensor coefficients".

A new dialogue with a table containing the coefficients stored in the DTI for sensor 1 and sensor 2. Current sensor coefficients are automatically uploaded.

| Calendar ven Duarn  <br>RB<br>A<br>B<br>C | 1,00008E+00<br>0,00008E+00<br>4,77500E-07<br>-4,00000E-07 | atesaconto devor<br>Uplant<br>Digendat<br>Digendat |
|-------------------------------------------|-----------------------------------------------------------|----------------------------------------------------|
| Said runker: 575                          | H-G6                                                      |                                                    |
| Serve to use : 4                          | z some 1 1 more                                           | - ta                                               |

#### To enter values for a new reference sensor

- Click a radio button to select sensor 1 or sensor 2. And press "Upload" to read current coefficients.
- Type in a unique and descriptive name for the reference sensor.

Use the mouse to position the pointer in the boxes in the table.

- Select "ITS-90" or "Callendar van Dusen coefficients" and type in the coefficients from the Calibration Certificate supplied with the reference sensor.
- When all the values from the Calibration Certificate have been entered, click "Download" values.
   When the values are downloaded they overwrite the ones stored in the indicator.

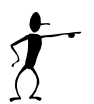

#### Note...

These coefficients are not saved. Therefore, they must be typed in and downloaded when they need to be used.

#### **Default values**

This option downloads a set of default values, which are stored in the AmeTrim-ATC/DTI software.

| User action!                                                                  |  |
|-------------------------------------------------------------------------------|--|
| Are you sure you want to download default values for the reference resistance |  |
| <u>Yes</u> <u>N</u> o                                                         |  |

Press "Yes" to download default values to the DTI.

# 5.3 RTD input adjustment

This option allows you to adjust the DTI by calculating and downloading new values for the internal reference resistors. For adjusting the internal reference resistors you need the following:

DTI-100 / DTI-1000 / DTI-1000 A :

50 ohm resistor 350 ohm resistor

DTI-1000 B :

12 ohm resistor 85 ohm resistor

It is recommended to use resistors with an accuracy of 6 ppm or better.

| IEM RTC/TIC/ATC, 011-100/1000, 454-804                                         |                 |            |    |
|--------------------------------------------------------------------------------|-----------------|------------|----|
| Adjustment D1                                                                  | a               |            |    |
| Robertoormako sale dixeed 1 - 0.00000<br>Robertoormako sale dixeed 2 - 10.0000 | Den<br>Divi     | Estimat    | 1  |
| Ripdred colli                                                                  |                 |            |    |
| Time shaped 1 if it                                                            | 100 filmer      | 4000       |    |
| Anno ites estimatela value.                                                    | -               | - 0 a      |    |
| Unit happy addression taken                                                    |                 | - Ger      |    |
|                                                                                | in the second   |            |    |
| Assessed at Mar                                                                | tion in a faith | 62.00 Most |    |
|                                                                                |                 |            |    |
|                                                                                |                 |            | P4 |
|                                                                                |                 |            |    |
|                                                                                |                 |            |    |
| ProCircleTime Depart 013                                                       |                 |            |    |

Connect the reference resistors to the input channels and enter the resistor values. Press "Start measurement", wait until the readings for "New low reference value" and "New high reference value" have stabilized (approx. 2 minutes) and press "Lock new values" to stop the measurement. The locked values can now be downloaded to the DTI or cancelled.

#### **Calibration date**

This option allows you to change the calibration date without adjusting the DTI.

| D | TI calibration date |            | × |
|---|---------------------|------------|---|
|   | Calibration date :  | 04-06-2004 | • |
|   | Download            | Cancel     | ] |

Select the date of calibration and press "Download".

# 5.4 Analog output adjustment

(only DTI-1000 with firmware ver. 1.60 or earlier).

This option allows you to adjust the analog output of the DTI-1000. For adjusting the analog output you need a voltmeter 0V to 5V range with 0.1mV resolution and an accuracy of 0.1 mV.

| AMPERANTO | PTC,ATC, DTI-10041000, ANN BIL             |             |                                                                                                    |
|-----------|--------------------------------------------|-------------|----------------------------------------------------------------------------------------------------|
|           | DTI analog output                          | calibration |                                                                                                    |
|           | Gick Shart to begin in sloper subjuit call | away        |                                                                                                    |
|           | Analog subjud 1                            | Sur sur     |                                                                                                    |
|           | 2000 0.01431                               | 5441        |                                                                                                    |
|           |                                            |             |                                                                                                    |
|           |                                            |             |                                                                                                    |
|           |                                            |             |                                                                                                    |
|           |                                            |             |                                                                                                    |
|           |                                            |             | 14                                                                                                    |
|           |                                            |             | Contraction of the local division of the local division of the loc |
|           |                                            |             |                                                                                                    |
| 10.00     | (Tex Record 6) F                           |             |                                                                                                    |

After entering the DTI analog output adjustment window, press "Start" to begin the adjustment procedure.

| Aneb | he lov-analog<br>g-outourt | lo supul rotege | -   |  |
|------|----------------------------|-----------------|-----|--|
| Anab | co.do.42                   | 0.523           | Hed |  |
|      |                            |                 |     |  |
|      |                            |                 |     |  |
|      |                            |                 |     |  |
|      |                            |                 |     |  |
|      |                            |                 |     |  |
|      |                            |                 |     |  |

Measure the output voltages of the two analog outputs, enter the values and press "Next".

|                    |                | Desta     |            |
|--------------------|----------------|-----------|------------|
| Ullan              | alog output ca | albration |            |
| Poud high analogue | output voltage |           |            |
| Analog output 1;   | 0.832          | -         |            |
| Arsolog output 2:  | 9.820          | lied      |            |
|                    |                |           |            |
|                    |                |           |            |
|                    |                |           |            |
|                    |                |           |            |
|                    |                |           |            |
|                    |                |           | <u>1</u> # |
|                    |                |           |            |
|                    |                |           |            |
| State No errors    |                |           |            |

Repeat the measurement of the output voltage for high output, enter the values and press "Next".

| Calibration date        |                 | ×      |
|-------------------------|-----------------|--------|
| Download calibration da | te-> 04-06-2004 | to DTI |
| Yes                     | No              |        |

Press "Yes" to download calibration date and then "Exit" to return to the main menu.

# 6. Using ASM with the AmeTrim

In the main menu select "Run Program" to start the calibration.

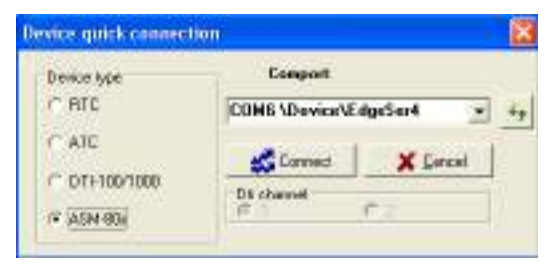

Select "ASM-80x" and "Comport" in the "Device Quick Connect" dialog box and press "Connect".

If the ASM-80x is not switched on or is not connected to the selected port, then the software returns to the AMETRIM adjustment software main menu.

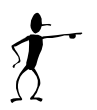

#### Note...

Before starting this software, the PC and the ASM-80x must be connected together and the ASM-80x switched on.

# 6.1 Connecting the PC and the ASM-80x

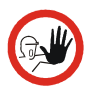

#### Caution...

- 1. Ensure that both the PC and the ASM-80x are switched off at the mains. Failure to do so may result in your equipment being damaged.
- 2.Connect the serial cable provided to the "RS 232" port on the front of the ASM-80x and to the COM port on the PC.
- 3. Switch on the PC and the ASM-80x.

If the calibrator is not switched on or is not one of the models covered by this manual, then the software closes automatically. As the software starts, it detects the type of instrument connected to the PC and reads its serial number.

This information plus the COM port the calibrator is connected to is displayed at the bottom of the AMETRIM window.

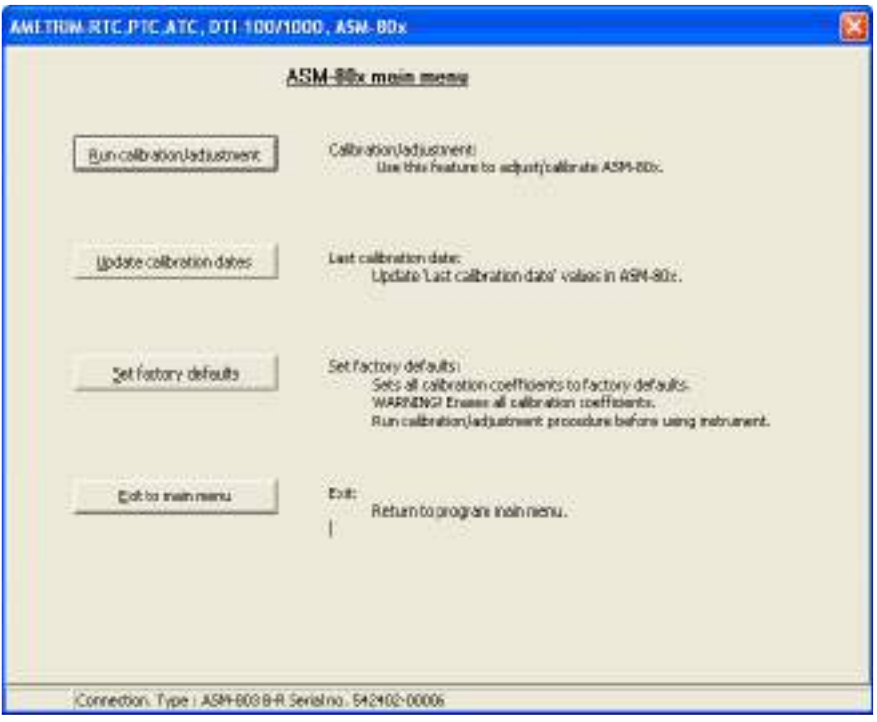

#### ASM main menu

# 6.2 Run calibration/adjustment

This option allows you to check the accuracy of the ASM-80x electrical inputs. You will require a calibrated reference signal source.

For Cold Junction compensation, you will also require a stable temperature source, for example an ice bath, and a conversion table to provide the sensor's corresponding  $\mu V$  value for the bath's temperature.

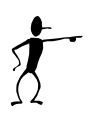

#### Note...

Before calibrating/adjusting the inputs, the ASM-80x must have been turned on for at least half an hour.

In order to calibrate the inputs the following calibrated signals must be used:

| Ν | ominal values               | Accepted range                                                         |
|---|-----------------------------|------------------------------------------------------------------------|
| • | RTD Input:                  |                                                                        |
|   | 50Ω                         | (20 to 70Ω)                                                            |
|   | 176Ω                        | (150 to 200Ω)                                                          |
|   | 360Ω                        | (330 to 390Ω)                                                          |
|   | 1760Ω                       | (1500 to 2000Ω)                                                        |
|   | 3600Ω                       | (3300 to 3900Ω)                                                        |
| • | mA inputs:                  |                                                                        |
|   | 0 mA                        | (-1 to +1 mA)                                                          |
|   | 10 mA                       | (9 to 11 mA)                                                           |
|   | 20 mA                       | (18 to 22 mA)                                                          |
| • | V Inputs:                   |                                                                        |
|   | 0 V                         | (-1 to +1 V)                                                           |
|   | 5 V                         | (3 to 7 V)                                                             |
|   | 10 V                        | (9 to 11 V)                                                            |
| • | mV inputs:                  |                                                                        |
|   | 0 mV                        | (-1 to +1 mV)                                                          |
|   | 35 mV                       | (25 to 45 mV)                                                          |
|   | 70 mV                       | (63 to 77 mV)                                                          |
| • | Cold Junction compensation: | T-type thermocouple and a reference junction, for example an ice bath. |

The number and type of electrical inputs to be checked is userdefinable. You can also define if you want to check the inputs by just measuring them, adjust and calibrate or to measure, adjust and then calibrate the electrical inputs.

Cold Junction compensation requires a special setup, using a calibrated thermocouple and temperature source, for example an ice bath. This and the measurement principles are shown briefly below:

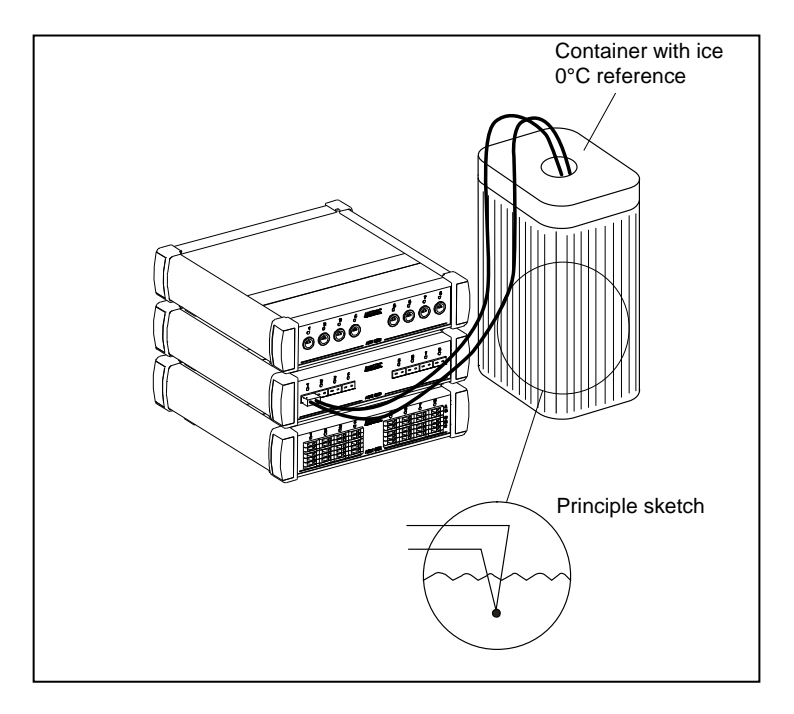

If at any point you do not wish to continue, click Stop. The software exits this option and returns to the Main Menu.

In AMETRIM main menu, click Run calibration/adjustment.

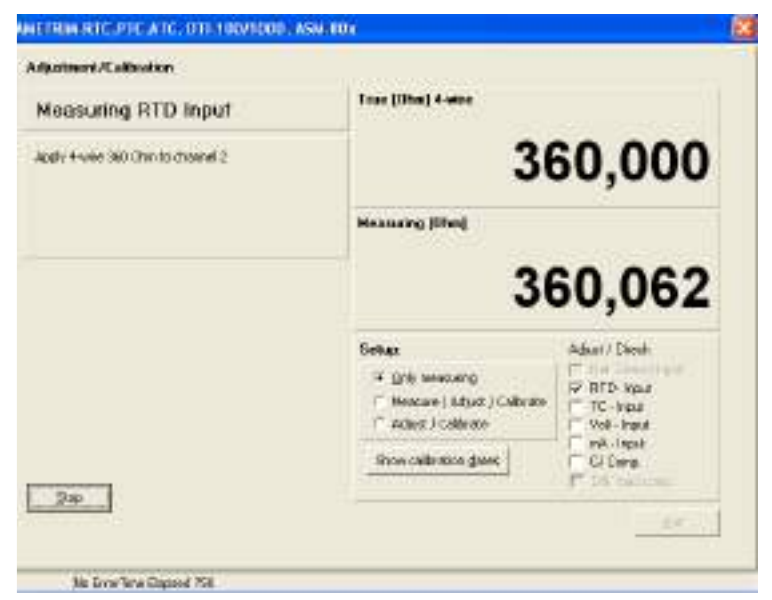

By clicking the Calibration dates button, you can view the last calibration date.

#### To calibrate the ASM-80x

Click the radio button Only measuring. æ Use the check box list to select the inputs to be measured. (P For A-models, only CJ-Comp. Can be selected. Use the check box list to select the input types to be æ measured. Connect the reference signal source to the appropriate P channel when prompted. Click Start and follow the instructions on screen. (P The software starts measuring the first of the selected inputs. Ensure that the correct reference signal source is connected when prompted. When all the selected inputs have been measured a new (P dialogue appears.

| Measurment report ID           |
|--------------------------------|
| <b>I</b>                       |
| Mark report as                 |
| As found     C As left         |
| Calibration/adjustment date    |
| dd 17 · mm 01 · yyyy 2000      |
|                                |
| Printer setup <u>Uk</u> Lancel |

() I Type a unique name for the measurements. Click As found and ensure that the date is correct. This information will appear in a measurement report displayed on screen.

Click OK to view the measurement report.

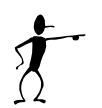

## Note...

These results are not saved electronically. If you require a record of these measurements, click Print while it is displayed.

- When you are finished viewing or printing the report, click Close. This returns you to the first dialogue in the Temperature adjustment option.
- If you do not require any further measurements, click Done to return to the Main Menu.

## To adjust and calibrate (as left) the ASM-80x

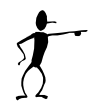

#### Note...

If you select Cold Junction compensation, either you must also select the mV (TC) Input or be sure that the mV(TC) range is calibrated.

Click the radio button Adjust/Calibrate.

Use the check box list to select the inputs to be measured.

If you have selected more than one check box, the measurements occur in the same order as they appear in the check box list.

- Connect the reference signal source to the appropriate channel (when prompted).
- Click Start and follow the instructions on screen.

Each input has several pre-set input values. Ensure that the reference signal source is adjusted correctly when prompted.

For Cold Junction compensation, ensure the corresponding  $\mu$ V value for the calibrated junction temperature is entered (0 $\mu$ V @ 0°C).

The software measures the pre-set values for the selected input, adjusts the settings and then re-calibrates the calibrator's inputs. All this is done before moving on to the next selected input.

When all the selected inputs have been measured, adjusted and re-calibrated a new dialogue appears.

| <u>Ni</u>                   | _ 🗆 ×          |
|-----------------------------|----------------|
| Measurment report ID        |                |
| I                           |                |
| Mark report as              |                |
| As found C As left          |                |
| Calibration/adjustment date |                |
| dd 17 · mm 01 · yyyy 200    | 0              |
| Printer setup               | <u>C</u> ancel |

Ē

Type a unique name for the measurements. Click As left and ensure that the date is correct. This information will appear in a measurement report displayed on screen.

Click OK to view the measurement report.

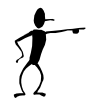

#### Note...

These results are not saved electronically. If you require a record of these measurements, click Print while the report is displayed.

When you are finished viewing or printing the report, click Close. This returns you to the first dialogue in the Temperature adjustment option.

If you do not require any further measurements, click Done to return to the Main Menu.

## To calibrate (as found), adjust and calibrate (as left) the ASM-80x

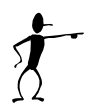

#### Note...

If you select Cold Junction compensation, either you must also select the mV (TC) Input or be sure that the mV(TC) range is calibrated.

- Click the radio button Measure/Adjust/Calibrate.
- Use the check box list to select the inputs to be measured.

If you have selected more than one check box, the measurements occur in the same order as they appear in the check box list.

- Connect the reference signal source to the appropriate channel (when prompted).
- Click Start and follow the instructions on screen.

Each input has several pre-set input values. Ensure that the reference signal source is adjusted correctly when prompted.

For Cold Junction compensation, ensure the corresponding  $\mu$ V value for the calibrated junction temperature is entered (0 $\mu$ V @ 0°C).

The software measures the pre-set values for the selected input, adjusts the settings and then re-calibrates the calibrator's inputs. All this is done before moving on to the next selected input. When all the selected inputs have been measured, adjusted and re-calibrated a new dialogue appears.

| N. Contraction of the second second s | _ 🗆 ×          |
|----------------------------------------------------------------------------------------------------|----------------|
| Measurment report ID                                                                                                    |                |
| Mark report as                                                                                                    |                |
| Calibration/adjustment date<br>dd 17 · mm 01 · yyyy 200                                                                                                    | 0              |
| Printer setup                                                                                                    | <u>C</u> ancel |

Ē

æ

Type a unique name for the measurements. Click As left and ensure that the date is correct. This information will appear in a measurement report displayed on screen.

Click OK to view the measurement report.

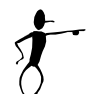

#### Note...

These results are not saved electronically. If you require a record of these measurements, click Print while the report is displayed.

When you are finished viewing or printing the report, click Close. This returns you to the first dialogue in the Temperature adjustment option.

If you do not require any further measurements, click Done to return to the Main Menu.

# 7. Using ATC with the AmeTrim

In the main menu select "Run Program" to start the calibration.

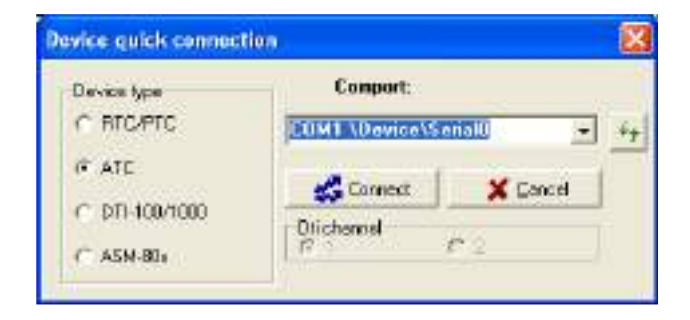

Select "ATC" and "Comport" in the "Device Quick Connect" dialog box and press "Connect".

# 7.1 Connecting the PC and the ATC

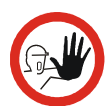

# Caution...

- 1. Ensure that both the PC and the calibrator are switched off at the mains. Failure to do so may result in your equipment being damaged.
- Connect the serial cable provided to the "RS232" port on the front of the calibrator and to the COM port on the PC.
- 3. Switch on the PC and the calibrator.

Use the normal Windows procedure to start the AmeTrim-ATC software.

If the calibrator is not switched on or is not one of the models covered by this manual, then the software closes automatically.

The calibrator must not be performing any tasks like switch test, autostep or workorders. That means that the calibrator must be in the main menu before starting the software.

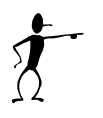

#### Note...

When software is used to control the calibrator, the calibrator's keyboard is disabled and the display indicates that the calibrator is remote controlled.

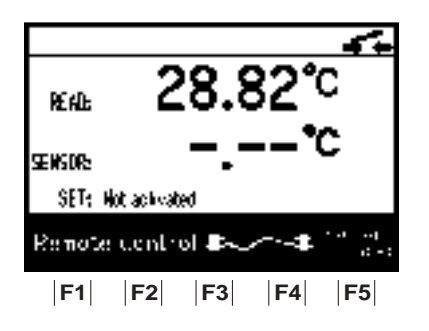

#### ATC main menu

|                          | Main menu (RTC/PTC/ATC)                                                                                                    |
|--------------------------|----------------------------------------------------------------------------------------------------|
| Temperature adjustment   | Temperature adjustment:<br>Use this feature to adjust/calibrate the calibrator's temperature<br>measurement as "As found" and as "As left".<br>It also gives the opportunity to downloadnew coefficients to the<br>calibrator and print a measurement report. |
| Input adjustment         | Input adjustment :<br>Use the feature to adjusticaliteate the calibrator's electronical<br>inputs. You can which individual inputs to adjusticalizate and<br>prict a manuferent report (it ventions only).                                                    |
| of electronic shares.    | Ani al uniformity adjustment :<br>Use this Feature to adjust the calibrator's actal uniformity.<br>(PLC & PTC series only),                                                                                                    |
| Entry offerin            | Set factory defaults<br>Sets all calibration coefficients to factory defaults.<br>WARNING Ensuin all calibration coefficients.<br>Run calibration/adjustment procedure before using                                                                           |
| Update calibration dates | Last calibration dates:<br>Update fast calibration date' values in the ATC                                                                                                    |
| Baference senace         | Reference censor:<br>Use this feature to download reference sensor parameters to<br>the calibrator (5 variations only).                                                                                                    |
| QTT Sensor               | DTE Sensori<br>Use this feature to manage the ourrent sensors in a DTI.                                                                                                    |
| Eak to men reara         | Edt: Editethie program,                                                                                                    |

# 7.2 Adjusting and calibrating the instrument

Ametrim allows you to calibrate/adjust the calibrator yourself using the AmeTrim-ATC Adjust and Calibration Software. This software is divided into 3 separate processes:

- **Temperature Adjustment**: This checks the accuracy of the heat source and internal sensor in the calibrator, (section 7.3).
- **Input Adjustment**: This checks the accuracy of the calibrator's electrical inputs (for B versions only), (section 7.4).
- **Calibration date**: Use this feature to download a new calibration date to the DTI.
- **Reference Sensor**: This ensures that the electrical values from the reference sensor correspond to the correct temperature values. The calibration values of the sensor can be downloaded to the calibrator. (B versions only), (section 7.5).
- **DTI Sensor**: Use this feature to manage the coefficients of the sensors in an AMETEK Digital Temperature Indicator (DTI) instrument.

# 7.3 Temperature Adjustment

- Temperature Adjustment
- This enables you to check the accuracy of the heat source and the internal sensor in the calibrator.
- This can be done in 3 ways:
  - Using the external reference sensor on the ATC (B-version) to measure the TRUE temperature, AmeTrim-ATC can perform a fully automatic calibration and adjustment of the internal sensor. The calibrated reference sensor should then be connected to the reference input.
  - Using a Digital Temperature Indicator (DTI) AmeTrim-ATC can read the TRUE temperature from the DTI and also make a fully automatic calibration and adjustment of the internal sensor. The DTI must be connected to a vacant serial COM port. See fig. 3.
  - Using any other reference instrument, AmeTrim-ATC will set the temperature sequence and the TRUE values can be entered as they occur as manual inputs.

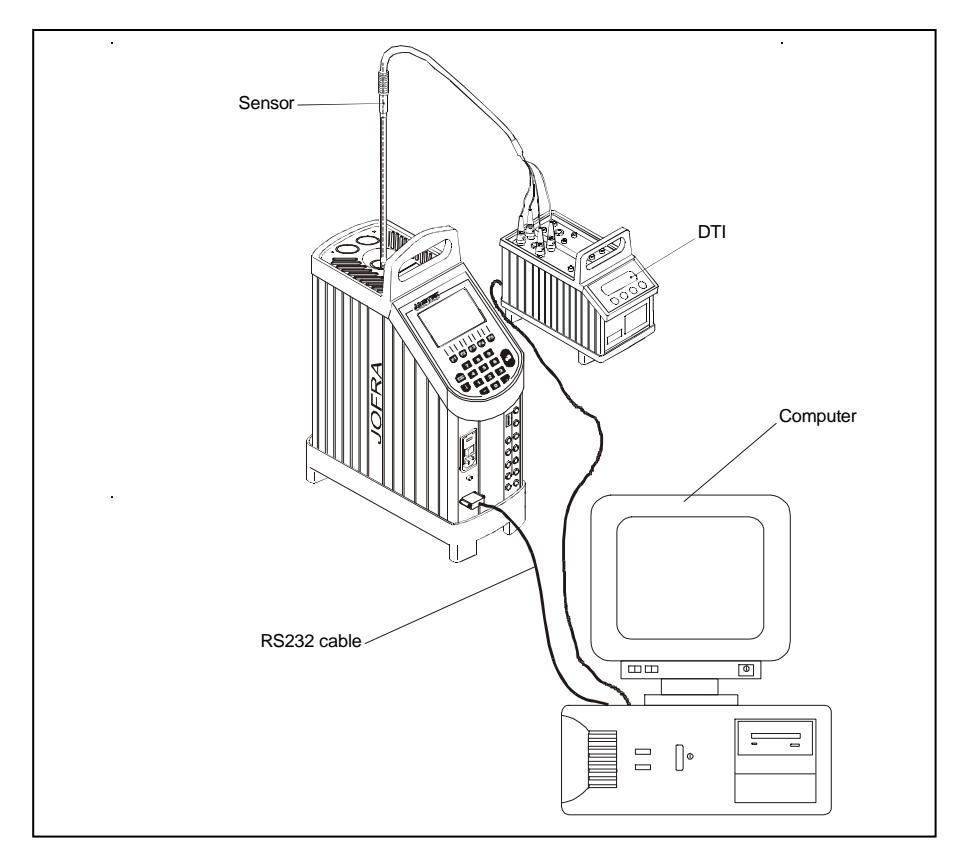

## Fig. 3

In AmeTrim-ATC main menu, click Temperature adjustment.

| Choose a temperature adjustment scenario:<br>Adjustment<br>Adjustment with geternal ref. sensor input<br>Adjustment with manuel inputs<br>Adjustment with DTI<br>Unit<br>Temperature in: © "C / O "E<br>Temperature sequence<br>C As fgund only © As found / adjust / As jeft | Scenario<br>Connected<br>ATC-155 B | This Computer  |
|----------------------------------------------------------------------------------------------------|------------------------------------|----------------|
|                                                                                                    |                                    | [ <u>E</u> xit |

- Click a radio button to select the scenario that should be used, depending on which calibrated temperature reference that is available.
- Click a radio button to select the desired temperature units.
- Click a radio button to select whether the calibration only should be performed as an "As Found" which means without adjusting the internal sensor, or if it should be both as an "As found" measurement followed by and adjustment of the sensor and a final "As Left" calibration after the adjustment. After the calibration measurement reports on both calibrations can be printed.
- Enter the ambient temperature and the operator initials.
   These are to be used on the printed measurement reports.

| Enter information             | n<br>umber   |  |  |  |
|-------------------------------|--------------|--|--|--|
| Serial No.                    | 016038-00008 |  |  |  |
| Ambient tempera<br>Ambient    | ure C        |  |  |  |
| Operatir Initials<br>Operator |              |  |  |  |
|                               |              |  |  |  |
|                               |              |  |  |  |
|                               | <u> </u>     |  |  |  |

Ensure that the precision thermometer is positioned correctly and ready to measure the temperatures.

Confirm that the calibration should be started. Information on the last calibration date for the reference input is read from the calibrator and given to help you ensuring an adequate calibrated reference.

| Confirm | ×                                                                                                    |
|---------|----------------------------------------------------------------------------------------------------|
| ?       | The current reference sensor in the calibrator is "DEFAULT-ITS90"<br>Last calibration date for the reference input was: 2000-01-01 (yyyy-mm-dd) |
|         | Do you want to continue with the temperature calibration ?                                                                                      |
|         | The calibration will start when you press the "Next" button. Please connect the reference sensor now.                                           |
|         |                                                                                                    |
|         | <u>Yes</u> <u>N</u> o                                                                                                    |

Click Yes. The calibrator immediately starts working towards the temperature defined in the first step.

A new dialogue containing a table with pre-defined temperature steps is displayed. The calibrator type determines the range of these steps.

æ

| Stens | Bead temp | True temp | Instrument                                    |
|-------|-----------|-----------|-----------------------------------------------|
| 15    | -15.00    | .15.15    | Set temperature 25,00 °C                      |
| 10    | 0.00      | -13,13    | Read temperature 25,00 °C                     |
| 25    | 0,00      | -0,01     | True temperature 25,03 °C                     |
| 50    |           |           | Calibration                                   |
| 75    |           |           | Status Stable in about 5:51 min.              |
| 100   |           |           | Next temperature                              |
| 125   |           |           | Time left of calibration (aprox.) 5:56 (httm: |
|       |           |           |                                               |
|       |           |           |                                               |
|       |           |           |                                               |
|       |           |           |                                               |

When using the external reference sensor input on the calibrator, or when using a DTI, the calibration and adjustment will now run automatically.

#### Adjusting with manual inputs

If manual inputs are selected in the adjustment Scenario menu, the calibration will be performed in a little different way.

Ē

Enter the data to be used on the printed measurement reports and click Ok.

| Enter informatio     | n                         |
|----------------------|---------------------------|
| Calibrator serial nu | umber                     |
| Serial No.           | 016038-00008              |
| -Ambient temperat    | ure                       |
| Ambient              | D*C                       |
| Operatir Initials    |                           |
| Operator             |                           |
| Decimals             |                           |
| True values          |                           |
| Reference equipr     | nent                      |
|                      |                           |
|                      | <u>D</u> k <u>C</u> ancel |

When the True temperature is stable click "Enter value". In

the new dialogue, type in the correct "TRUE temperature" value read from the external precision thermometer.

| Measuremer                                             | nt Data                                                                |                                                                          | Interaction                                                                                         |
|--------------------------------------------------------|------------------------------------------------------------------------|--------------------------------------------------------------------------|----------------------------------------------------------------------------------------------------|
| Steps                                                  | Read temp.                                                             | True temp.                                                               | Enter value                                                                                         |
| -15                                                    |                                                                        |                                                                          | Coloulaia                                                                                           |
| 0                                                      |                                                                        |                                                                          | Facusis                                                                                             |
| 25                                                     | _                                                                      |                                                                          |                                                                                                    |
| 50                                                     |                                                                        |                                                                          | Print                                                                                               |
| 75                                                     |                                                                        |                                                                          |                                                                                                    |
| 100                                                    |                                                                        |                                                                          |                                                                                                    |
| 125                                                    |                                                                        |                                                                          |                                                                                                    |
| 155                                                    |                                                                        |                                                                          | Stop                                                                                                |
| 1                                                      |                                                                        |                                                                          |                                                                                                    |
| Info<br>Select the bu<br>readout. Wh<br>coefficients a | utton "Enter value", «<br>en all temperatures h<br>and download them t | when the "True" tempe<br>ave been measured, yo<br>the calibrator, and yo | rature is stable on the external<br>ou can calculate a new set of<br>u can print the measured data. |

Click OK. The READ temperature measured by the calibrator and the TRUE value are entered in the table.

The calibrator now starts working towards the next temperature level.

- Repeat these steps until READ and TRUE values have been entered for each temperature step.
- Click Calculate to provide a new set of calibration coefficients for the calibrator.

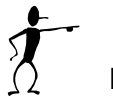

# Note...

If you want a record of the measured TRUE and READ values, you must click Print now. These values are not saved once you return to the AmeTrim Main Menu.

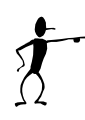

## Note...

Downloading new coefficients to the calibrator overwrites the existing ones already resident in the calibrator.

To prevent unintentional overwriting of existing coefficients, a warning appears requiring you to confirm the download.

When you are satisfied with the measured and calculated values, click Download to send the correction values to the calibrator.

## 7.4 Input Adjustment (B versions only)

This option allows you to check the accuracy of the calibrator's electrical inputs (for B versions only). In addition to the equipment already described in sections 7.1, you also require a calibrated reference signal source. For Cold Junction compensation, you will also require a stable temperature source, for example an ice bath, and a conversion table to provide the sensor's corresponding  $\mu$ V value for the bath's temperature.

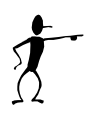

## Note...

Before calibrating/adjusting the inputs the calibrator must have been turned on for at least half an hour with the SET temperature "Not Activated" (the initial mode when turned on). In order to calibrate the inputs the following calibrated signals must be used:

| Nominal values              | Accepted range                   |
|-----------------------------|----------------------------------|
| RTD and Reference Inputs:   |                                  |
| 50Ω                         | (45 to 70Ω)                      |
| 176Ω                        | (150 to 200Ω)                    |
| 345Ω                        | (330 to 350Ω)                    |
| RTD inputs:                 |                                  |
| 1000Ω                       | (800 to 1200Ω)                   |
| 2700Ω                       | $(2300 \text{ to } 2900 \Omega)$ |
| mA inputs:                  | (                                |
| 0 mA                        | (-1 to +1 mA)                    |
| 10 mA                       | (9 to 11 mA)                     |
| 20 mA                       | (18 to 22 mA)                    |
| V Inputs:                   | ,                                |
| 0 V                         | (-1 to +1 V)                     |
| 5 V                         | (3 to 7 V)                       |
| 10 V                        | (9 to 11 V)                      |
| mV inputs:                  |                                  |
| 0 mV                        | (-1 to +1 mV)                    |
| 35 mV                       | (25  to  45  mV)                 |
| 70 mV                       | (63 to 77 mV)                    |
| Cold Junction compensation: | N-type thermocouple and a        |
|                             | reference junction. for          |
|                             | example an ice bath.             |

Note that Cold Junction compensation is only possible when "Measure/Adjust/Calibrate" is selected.

The number and type of electrical inputs to be checked is userdefinable. You can also define if you want to check the inputs by just measuring them or to measure, adjust and then calibrate the electrical inputs. Cold Junction compensation requires a special setup, using a calibrated temperature source, for example an ice bath. This and the measurement principles are shown briefly below:

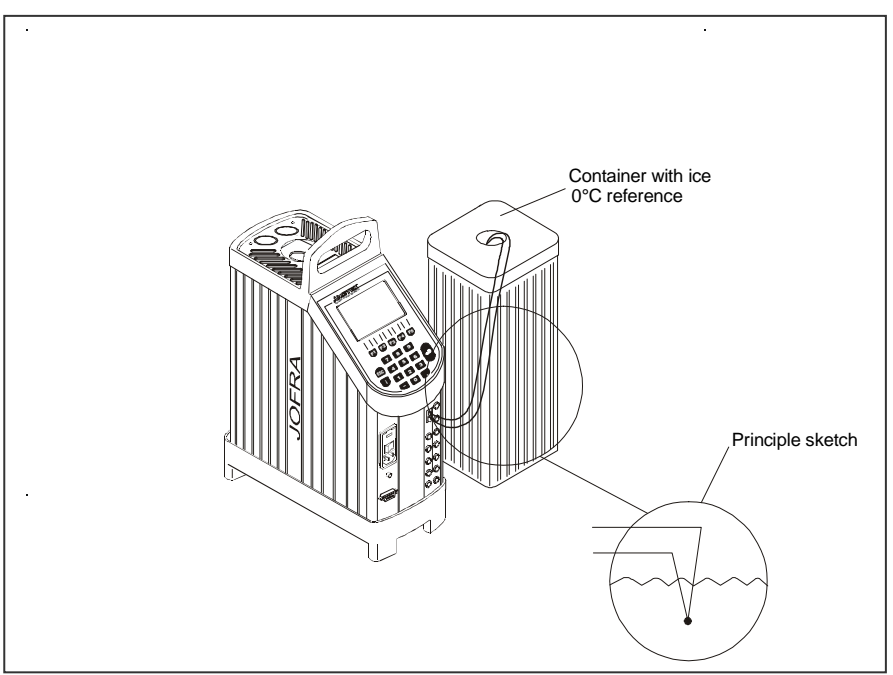

#### Fig. 4

If at any point you do not wish to continue, click Stop. The software exits this option and returns to the Main Menu.

#### In AmeTrim-ATC main menu, click Input adjustment.

| 🚰 AmeTrim-ATC v.1.00                                   |                                                                                            |                                                |
|--------------------------------------------------------|--------------------------------------------------------------------------------------------|------------------------------------------------|
| Input adjustment                                       |                                                                                            |                                                |
| Waiting for user input                                 | True [REF]                                                                                 | _                                              |
|                                                        | Measuring [REF]                                                                            |                                                |
|                                                        | Setup:                                                                                     | Adjust / Check                                 |
|                                                        | <ul> <li>O <u>O</u>nly measuring</li> <li>○ <u>M</u>easure / Adjust / Calibrate</li> </ul> | Ref. Sensor Input     RTD-Input     TC - Input |
|                                                        | Calibration Dates                                                                          | Volt - Input<br>MA - Input<br>CJ Comp.         |
| Start                                                  |                                                                                            | <u>E</u> xit                                   |
| COM:1 Type: ATC-155 B, Serial no. 016038-00008, Last c | al. date: 2000-05-30/2000-01-01                                                            |                                                |

By clicking the Calibration Date button, you can view the last calibration dates for each of the inputs.

#### To view the current Input values

|         | Click the radio button Only measuring.                                                                                                    |
|---------|----------------------------------------------------------------------------------------------------|
| ()<br>J | Use the check box list to select the inputs to be measured.                                                                                   |
|         | If you have selected more than one input to be measured,<br>the measurements occur in the same order as they appear<br>in the check box list. |
| ()<br>J | Use the check box list to select the inputs to be measured.                                                                                   |
| ()<br>J | Connect the reference signal source to the appropriate input(s) when prompted.                                                                |
| ()<br>J | Click Start and follow the instructions on screen.                                                                                            |
|         | The software starts measuring the first of the selected inputs. Ensure that the correct reference signal source is connected when prompted.   |
| (F      | When all the selected inputs have been measured a new dialogue appears.                                                                       |

(F

| Measurment report ID                                     |
|----------------------------------------------------------|
|                                                          |
| Mark report as                                           |
| As found     C As left                                   |
| Calibration/adjustment date<br>dd 17 - mm 01 - yyyy 2000 |
| Printer setupQkCancel                                    |

Type a unique name for the measurements. Click As found and ensure that the date is correct. This information will appear in a measurement report displayed on screen.

Click OK to view the measurement report.

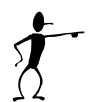

# Note...

These results are not saved electronically. If you require a record of these measurements, click Print while it is displayed.

- When you are finished viewing or printing the report, click Close. This returns you to the first dialogue in the Temperature adjustment option.
- If you do not require any further measurements, click Done to return to the Main Menu.

#### To view, adjust and calibrate the current Input values

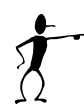

#### Note...

If you select Cold Junction compensation, either you must also select the mV (TC) Input or be sure that the (TC) Input is calibrated.

Click the radio button Measure/Adjust/Calibrate.

Use the check box list to select the inputs to be measured.

If you have selected more than one check box, the measurements occur in the same order as they appear in the check box list.

- Connect the reference signal source to the appropriate input(s) (when prompted).
- Click Start and follow the instructions on screen.

Each input has several pre-set input values. Ensure that the reference signal source is adjusted correctly when prompted.

For Cold Junction compensation, ensure the corresponding  $\mu$ V value for the calibrated junction temperature is entered (0 $\mu$ V @ 0°C).

The software measures the pre-set values for the selected input, adjusts the settings and then re-calibrates the calibrator's inputs. All this is done before moving on to the next selected input.

When all the selected inputs have been measured, adjusted and re-calibrated a new dialogue appears.

| N                           | _ 🗆 ×          |
|-----------------------------|----------------|
| Measurment report ID        |                |
| I                           |                |
| Mark report as              |                |
| As found O As let           | t              |
| Calibration/adjustment date |                |
| dd 17 · mm 01 · yyyy 20     | 00             |
|                             |                |
| Printer setup <u>O</u> k    | <u>C</u> ancel |

Ē

æ

Type a unique name for the measurements. Click As left and ensure that the date is correct. This information will appear in a measurement report displayed on screen.

Click OK to view the measurement report.

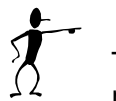

#### Note...

These results are not saved electronically. If you require a record of these measurements, click Print while the report is displayed.

- When you are finished viewing or printing the report, click Close. This returns you to the first dialogue in the Temperature adjustment option.
- If you do not require any further measurements, click Done to return to the Main Menu.

# 7.5 Reference Sensor

This option enables you to view the calibration values currently loaded in the calibrator for the reference sensor as well as enter and download values for new reference sensors. In addition to the equipment already described in sections 7.1, you also require the calibration certificate for the new reference sensor.

(j)

In AmeTrim-ATC main menu, click Reference sensor.

A new dialogue with a table containing the calibration of corresponding temperatures and resistances of the reference sensor. If none are present in the calibrator, then the default values are displayed.

| Metrim-AT     | C v.1.00        |                     |                             |                        | _ 🗆 X        |
|---------------|-----------------|---------------------|-----------------------------|------------------------|--------------|
| Reference sen | sor download    | i                   |                             |                        |              |
|               | Reference ser   | isor parameters     |                             | Interaction            |              |
|               | Sensor serial r | no. : Default-ITS90 |                             | Upload values          |              |
|               |                 | Ref. Temp.          | Ohm                         | Download values        |              |
|               | Step 1          | -25,000             | 90,190                      | <u>D</u> efault values |              |
|               | Step 2          | 0,000               | 100,000                     |                        |              |
|               | Step 3          | 100,000             | 138,510                     |                        |              |
|               | Step 4          | 200,000             | 175,860                     |                        |              |
|               | Step 5          | 300,000             | 212,050                     |                        |              |
|               |                 | -1                  |                             |                        |              |
|               | Add step        |                     | Delete step                 |                        |              |
|               | Unit<br>Tempera | ature in °C 🔿 T     | emperature in *F            |                        |              |
|               |                 |                     |                             |                        | <u>E</u> xit |
| COM:1 Type: A | TC-155 B, Seria | al no. 016038-00008 | , Last cal. date: 2000-05-3 | 30/2000-01-01          |              |

Click a radio button to select the desired temperature units.

#### To view current values in the Calibrator

- Click Upload values. The current reference sensor values stored in the calibrator are displayed.
- Click Done when you are finished viewing the values. This returns you to the AmeTrim-ATC Main Menu.

#### To enter values for a new reference sensor

Type in a unique and descriptive name for the reference sensor.
 Use the mouse to position the pointer in the boxes in the table.
 Type in the temperature and resistance values from the Calibration Certificate supplied with the reference sensor.
 If the calibration data fills more than the steps currently displayed, click Add step. If it fills less than the number of steps displayed, click Delete step.
 When all the values from the Calibration Certificate have been entered, click Download values.

When the values are downloaded they overwrite the ones stored in the calibrator.

#### **Default values**

This option downloads a set of default values, which are stored in the AmeTrim-ATC software.

# 7.6 Managing DTI sensor coefficients

This dialog enables you to type in coefficient values for the reference sensor connected to the DTI

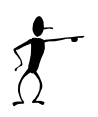

#### Note...

These coefficients are not saved. Therefore, they must be typed in and downloaded when they need to be used.

| DTI1 | 000. Serial No. DTI100 | DTI configuration     |                       |
|------|------------------------|-----------------------|-----------------------|
|      | Last calibration date: | 17112016              |                       |
|      | ITS90 Information      | Callendar van Dusen   | Interaction to device |
|      | п                      | S 90 coefficients     | Upload                |
|      | RTPW                   | 9,998671722E+01       | Developed             |
|      | aLR                    | -1,905492693E-02      | Download              |
|      | bLR                    | -1,760112791E-04      | Default               |
|      | cLR                    | 0,00000000E+00        | Doldar                |
|      | aHR                    | -1,928258128E-02      |                       |
|      | bHR                    | -2,839971276E-04      |                       |
|      | cHR                    | 0,000000000E+00       |                       |
|      | dHR                    | 0,00000000E+00        |                       |
|      | Serial number : TE     | ST1                   | Next >>               |
|      | Sensor to use :        | O Sensor 1 O Sensor 2 |                       |

- Select the channel that is used to connect this sensor to the DTI.
- Select desired standard CVD or ITS-90r
- Type in the correct coefficients for the selected sensor
- When you are satisfied with all the values, click Download.Default values can be selected by using the Default button.

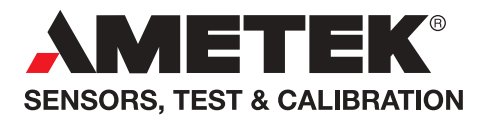

**UK** Tel +44 (0)1243 833 302 stc.uk@ametek.com

France Tel +33 (0)1 30 68 89 40 general.lloyd-instruments@ametek.fr

**Germany** Tel +49 (0)2159 9136 510 info.mct-de@ametek.de **Denmark** Tel +45 4816 8000 jofra@ametek.com

**USA - California** Tel +1 (800) 444 1850 crystal@ametek.com

**USA - Florida** Tel +1 (800) 527 9999 cal.info@ametek.com

# www.ametekcalibration.com

India Tel +91 22 6196 8200 jofra@ametek.com

**Singapore** Tel +65 6484 2388 jofra@ametek.com

**China** - Beijing Tel +86 10 8526 2111 ext. 19 stc.china@ametek.com

Information in this document is subject to change without notice. ©2020, by AMETEK, Inc., www.ametek.com. All rights reserved.